## Presentamos

Medalla Milagrosa

online

Estamos lanzando La NUEVA VERSIÓN MEDALLA MILAGROSA ONLINE

A este nuevo Portal podés acceder desde tu computadora o Smartphone/Tablets

En este breve Tutorial te indicamos los pasos para habilitar el servicio.

100000

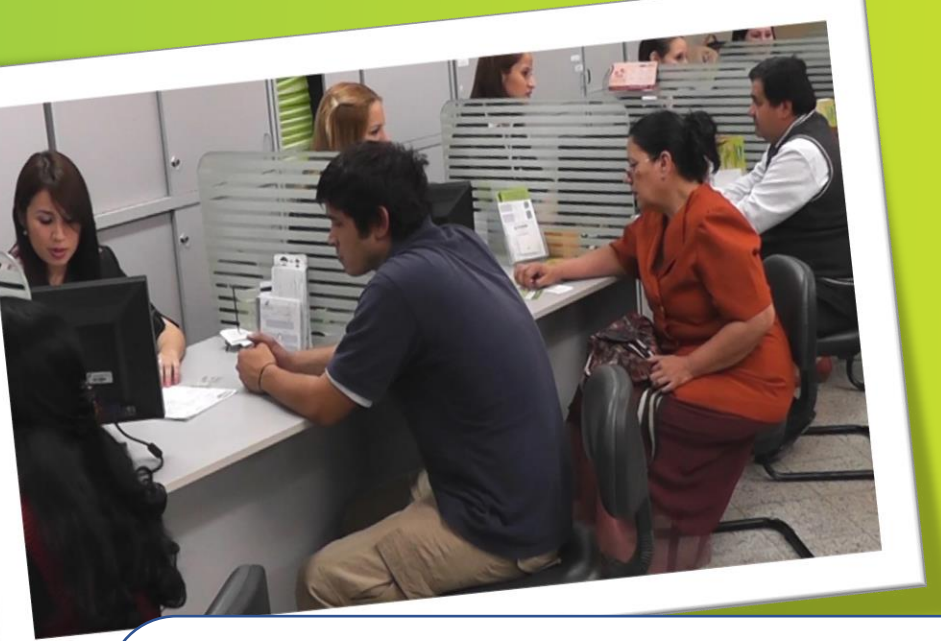

Acercate al área de ATENCIÓN de una de las Agencias o Centros de Atención <u>y solicitá la</u> <u>activación de Medalla Milagrosa Online,</u> <u>firmando las condiciones del Servicio.</u>

## ← → c △ ● www.medalla.coop.py

operativismo Servicios Financieros Servicios Sociales Locales Contáctenos

Paso 2

Desde la página web de la Cooperativa <u>Ingresa dando click en el Botón</u> <u>Nuevo Medalla Milagrosa ONLINE</u> <u>(señalado en rojo)</u>

Tarjetas de Crédito

Medalla Milagrosa

Disfrutá de

lo que más

te gusta con

beneficios

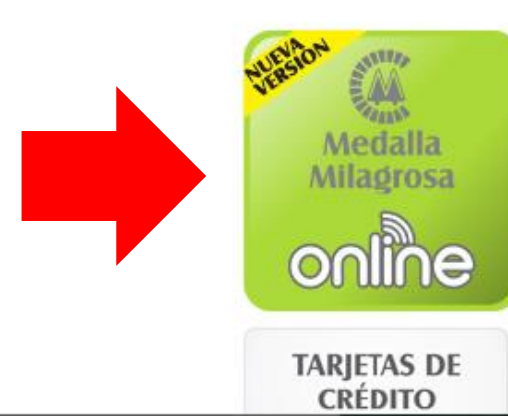

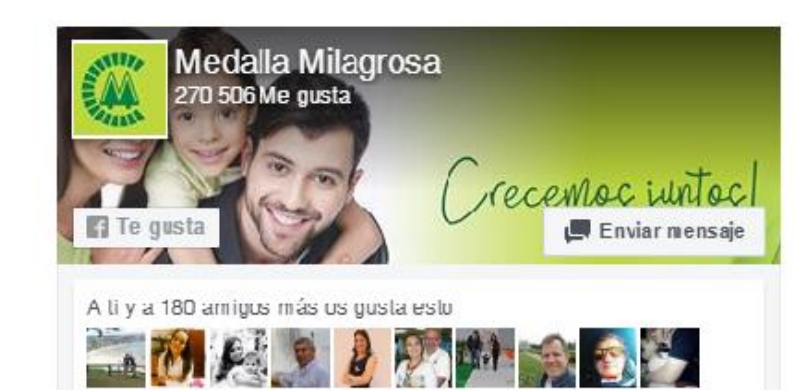

nicio

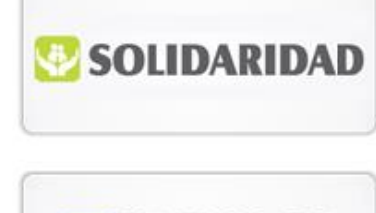

Asociarse?

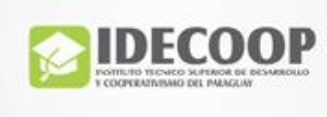

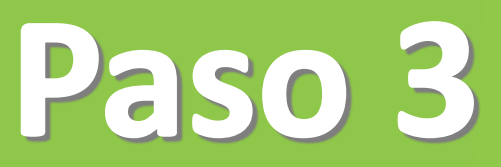

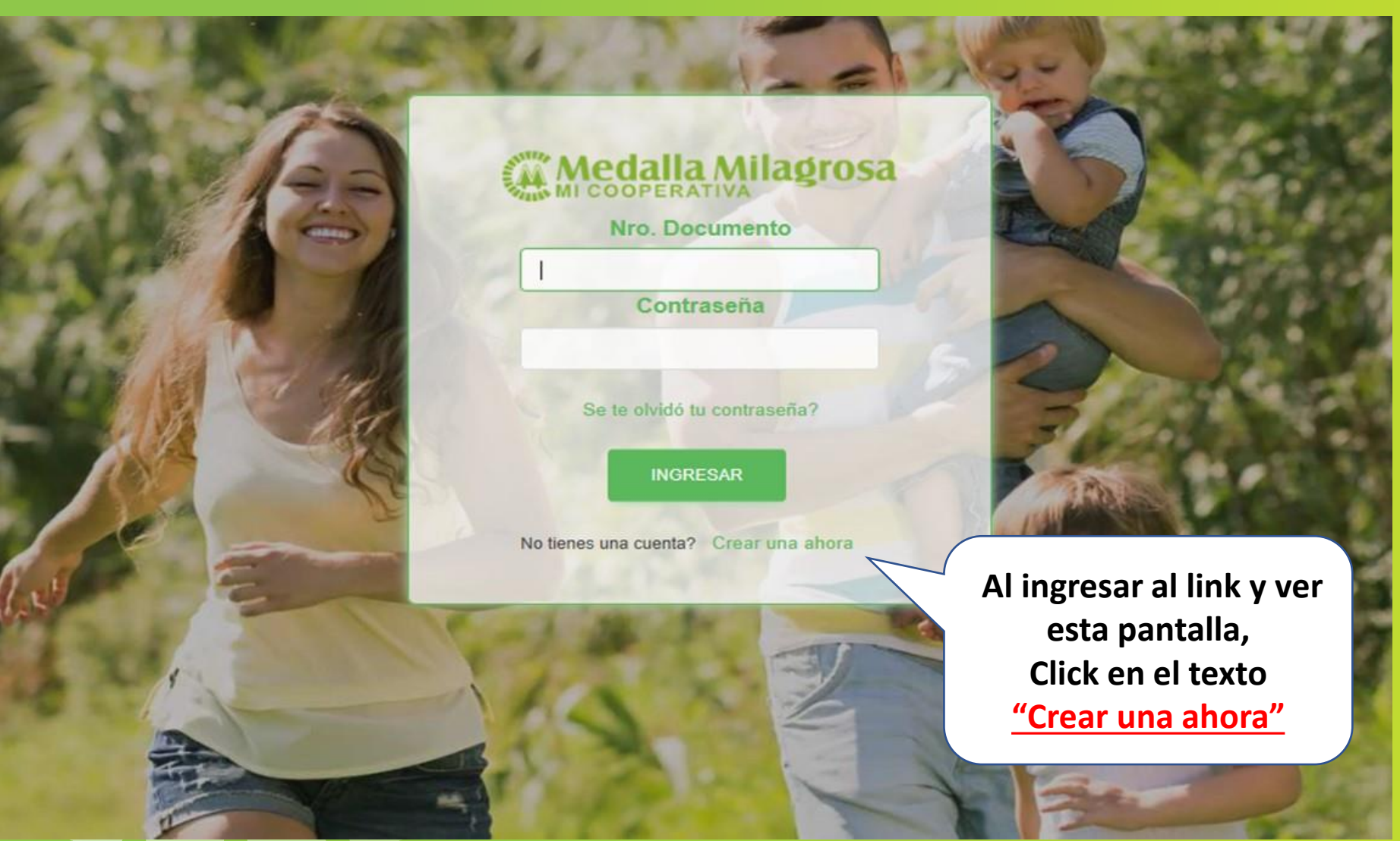

#### ¿Ha cambiado su correo electrónico o número de teléfono móvil?

Si no tiene registrado o ha cambiado la dirección de correo electrónico o número de teléfono móvil asociada con su cuenta de MEDALLA MILAGROSA ONLINE, debe acercarse con su documento de identidad a uno de los locales de la Cooperativa para actualizar su correo electrónico o teléfono móvil.

### Medalla Milagrosa

Crear nueva cuenta Ingrese el número de documento asociado con su cuenta de MEDALLA MILAGROSA ONLINE.

Nro. Documento

CONFIRMAR CANCELAR

Ingresa tu número de Cédula de Identidad, <u>y hacé click en</u> <u>CONFIRMAR</u>

#### ¿Ha cambiado su correo electrónico o número de teléfono móvil?

Si no tiene registrado o ha cambiado la dirección de correo electrónico o número de teléfono móvil asociada con su cuenta de MEDALLA MILAGROSA ONLINE, debe acercarse con su documento de identidad a uno de los locales de la Cooperativa para actualizar su correo electrónico o teléfono móvil.

## Medalla Milagrosa

#### Verificando que eres tu

Para su seguridad, necesitamos verificar su identidad. Varnos a enviar un código al correo electrónico o número de teléfono móvil. Por favor, ingrese a continuación.

987654

0994350\*\*\*

Volver al inicio

 $\square$ 

socioejemplo@gmail.com

#### **Datos Personales**

Enviar codigo

Nro. Socio

Celular

Email

Al visualizar la siguiente pantalla, deberás verificar que tu número de celular es el correcto (se encuentra parcialmente oculto por seguridad) ya que en dicho número recibirás un código de verificación. Hacé Click en ENVIAR CÓDIGO

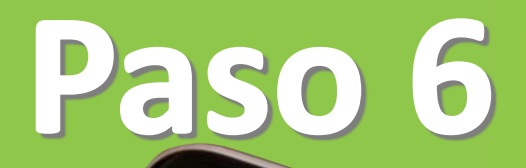

Mensajes de Texto

MEDALLA MILAGROSA

ONLINE. Código de

verificación: 1234

reo electrónico o número de fono móvil?

ambiado la dirección de correo electrónico o vil asociada con su cuenta de MEDALLA be acercarse con su documento de identidad a ooperativa para actualizar su correo electrónico o teléfono móvil.

Ingresá el código

VALIDAR CÓDIGO

Y hacé click en

recibido en tu Celular

## Medalla Milagrosa

#### Verificando que eres tu

Para su seguridad, necesitamos verificar su identidad. Vamos a enviar un código al correo electrónico o número de teléfono móvil. Por favor, ingrese a continuación.

#### **Datos Personales**

|   | Nro. Socio     | 75723            |
|---|----------------|------------------|
|   | Celular        | 0981355*** 🗹     |
| 7 | Validar codigo | Ingrese codigo   |
| - |                | Volver al inicio |
|   |                |                  |

# <section-header>

Nueva Contraseña

Confirmar Contraseña

CONFIRMAR

۲

0

CANCELAR

Volver al inicio

Luego de la validación del código verás la siguiente pantalla, en la cual <u>deberás elegir una contraseña, la</u> <u>cual tiene que cumplir con las siguientes condiciones:</u>

- 1. Una letra mayúscula
- 2. Una letra minúscula
- 3. Números
- 4. Un carácter especial Ej: (@,+, -, /, \*)

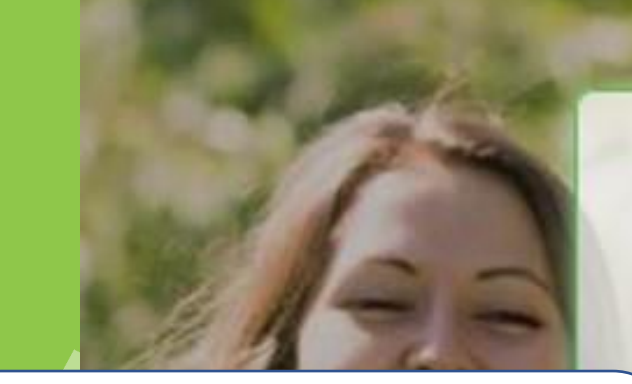

Una vez que la contraseña se guarde exitosamente se te mostrará la siguiente pantalla. <u>Hacé Click en Volver al inicio</u>

## MI COOPERATIVA

Ha creado una nueva contraseña

Le pediremos esta contraseña para iniciar sesión.

Volver al inicio

Ahora ya podés ingresar tus Datos, tu nro. de cédula y la contraseña creada en el paso 7. <u>Hacé click en Ingresar</u>

| 1 | Medalla Milagrosa                     |        | 15   |
|---|---------------------------------------|--------|------|
|   | Nro. Documento                        | Dent   | Mil. |
|   | Contraseña                            |        |      |
|   | Se te olvidó tu contraseña?           | 384    | 1    |
|   | INGRESAR                              | TANA   |      |
| - | No tienes una cuenta? Crear una ahora | June 1 |      |

Teminos y Condiciones

#### CONDICIONES PARTICULARES DE ACCESO AL SERVICIO "MEDALLA MILAGROSA ONLINE"

Medalla Milagrosa

La Cooperativa Medala Milagrosa Ltda. (en adelante 'la Cooperativa') prestará al socio el servicio denominado 'Medala Milagrosa Online' (en adelante denominado indistintamente 'Medala Milagrosa Online' o 'plataforma'), que le permitirá realizar consultas sobre saldos y movimientos de sus cuentas, transferencias entre cuentas de la Cooperativa, como también pagar servicios, utilizando la caja de ahorio a la vista habilitada a nombre del socio, las 24 horas del dia a través de la red internet.

El socio podrá efectuar sus transacciones y/o consultas ingresando la contraseña provista por la Cooperativa al momento de solicitar el servicio "Medalla Milagrosa Online" asumiendo la plena y exclusiva responsabilidad por su uso y protección. Esta contraseña será remitida al socio por mensaje de texto al número de celular registrado por el socio, el cual será considerado como válido para todos los efectos mientras no sea comunicado su cambio a la Cooperativa. En la primera oportunidad que el socio ingrese a "Medalla Milagrosa Online" deberá modificar su clave de acceso personal. No obstante, el socio podrá en cualquier momento cambiar su clave de acceso personal en el "Medalla Milagrosa Online".

La contraseña será remitida por la Cooperativa al socio vía email o sms una vez que el mismo haya firmado la solicitud correspondiente, siendo verificada su firma por un funcionario de la Cooperativa. La contraseña proveída deberá ser modificada por el socio

#### A efectos legales y judiciales la Cooperativa y el socio se someten a la ju

Luego podrás visualizar las condiciones del del Servicio, al aceptar, ya podrás utilizar MEDALLA MILAGROSA ONLINE. Hacé Click en ACEPTO.

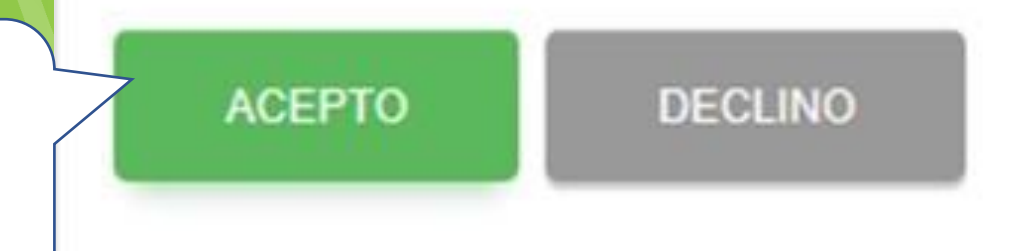

| C Inicio X                                                                                                    |                    | 🍪 Bienvenidos -  Medalla Tu Coope 🗙 🕂 🕂 |                           |                                                                                                    |  |  |  |  |  |
|----------------------------------------------------------------------------------------------------|--------------------|-----------------------------------------|---------------------------|----------------------------------------------------------------------------------------------------|--|--|--|--|--|
| 🗧 🔶 C 🏠 🔒 secure.medalla.coop.py/MedallaMilagrosaOnline/servlet/com.mmonline.cmmhome?wdhhBG6Jk3aj7ZPGBZKhzrlq2u55WFqRxVbMbdxmej 💁 🛧 🧷 🛂 🌧 🙆 🗄 |                    |                                         |                           |                                                                                                    |  |  |  |  |  |
| •                                                                                                    |                    |                                         | Hola DAVID Últ            | imo acceso el 05/08/2020 11:07                                                                                  |  |  |  |  |  |
| *                                                                                                    | Inicio             | PRESTAMO<br>Préstamo Nº: 890172         | AHORRO A LA VISTA         | AHORRO A LA VISTA                                                                                               |  |  |  |  |  |
|                                                                                                    | Aportes            | Monto Guara 376.000.000                 | Saldo Guaran 2.095.451,00 | Saldo Guaran 587.965,00                                                                                         |  |  |  |  |  |
|                                                                                                    | Solidaridad        | Saldo : 811.053.111                     | A confirmar: 0,00         | A confirmar: 0,00                                                                                               |  |  |  |  |  |
| <b>#</b>                                                                                                    | Préstamos          | Ver Movimiento                          | Ver Movimiento            | Ver Movimiento                                                                                                  |  |  |  |  |  |
|                                                                                                    | Ahorro a la vista  | ΙΟΤΖΙΙ                                  | APORTE<br>EXTRAORDINARIO  | SOLIDARIDAD                                                                                                    |  |  |  |  |  |
| (=)                                                                                                    | Ahorro plazo fijo  | LIJIVi Ya tenés acceso al NUEVO MED     | Cuenta Nº: 689172-APE     | Saldo : 702.000                                                                                                 |  |  |  |  |  |
|                                                                                                    | Tarjeta de crédito | MILAGROSA ONLINE !                      | a: 0                      | Deuda: 0                                                                                                    |  |  |  |  |  |
| <b>#</b>                                                                                                    | Transferencias     | Pagar Ver Movimiento                    | Ver Movimiento            | Pagar Ver Movimiento                                                                                            |  |  |  |  |  |
|                                                                                                    | Pago de Servicios  |                                         | MARK AND                  | A CONTRACTOR OF A CONTRACTOR OF A CONTRACTOR OF A CONTRACTOR OF A CONTRACTOR OF A CONTRACTOR OF A CONTRACTOR OF |  |  |  |  |  |

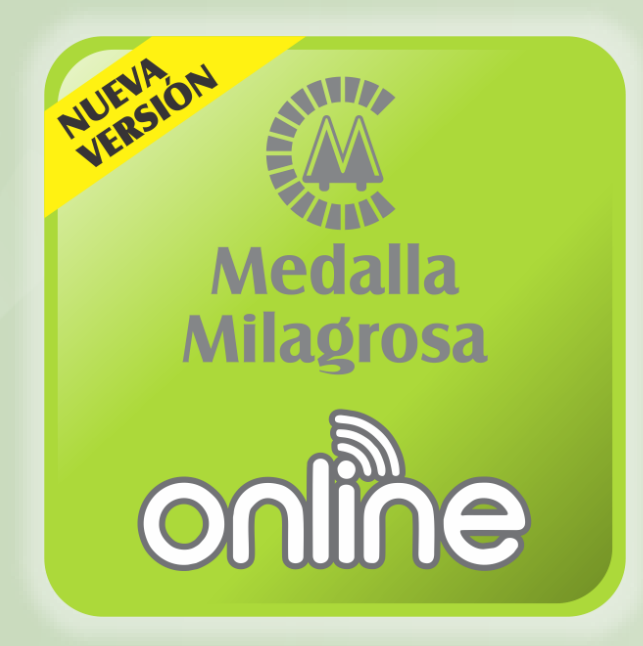

## ¡Muchas Gracias!